# **Initial Microprobe Setup**

#### Contents

| Initial Microprobe Setup                         | 1  |
|--------------------------------------------------|----|
| 1: Start the Beam                                | 2  |
| 2: Verify the Stage Position                     | 11 |
| 3: Turn On Secondary Electron Imaging            | 18 |
| 4: Center Camera and Focus Electron Beam         | 26 |
| 5: Verify Spectrometers and Adjust Detector Bias | 37 |
| Next Sten                                        | 54 |

Kenneth Domanik Electron Microprobe Laboratory Manager Lunar and Planetary Laboratory University of Arizona May 2005

Note: These instructions reflect current procedures in our lab on our Cameca SX50 only.

# 1: Start the Beam

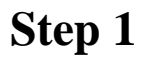

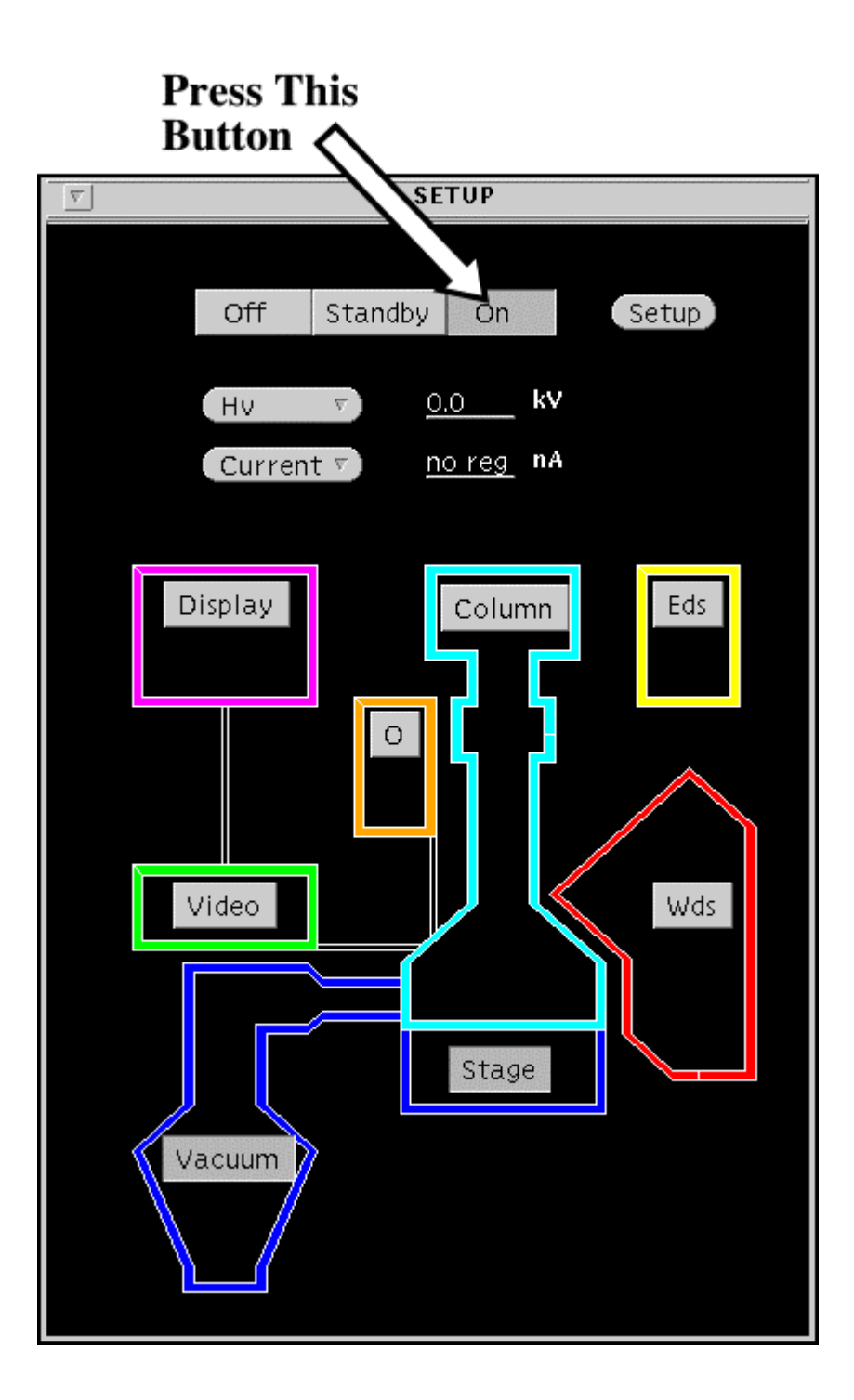

Step 2

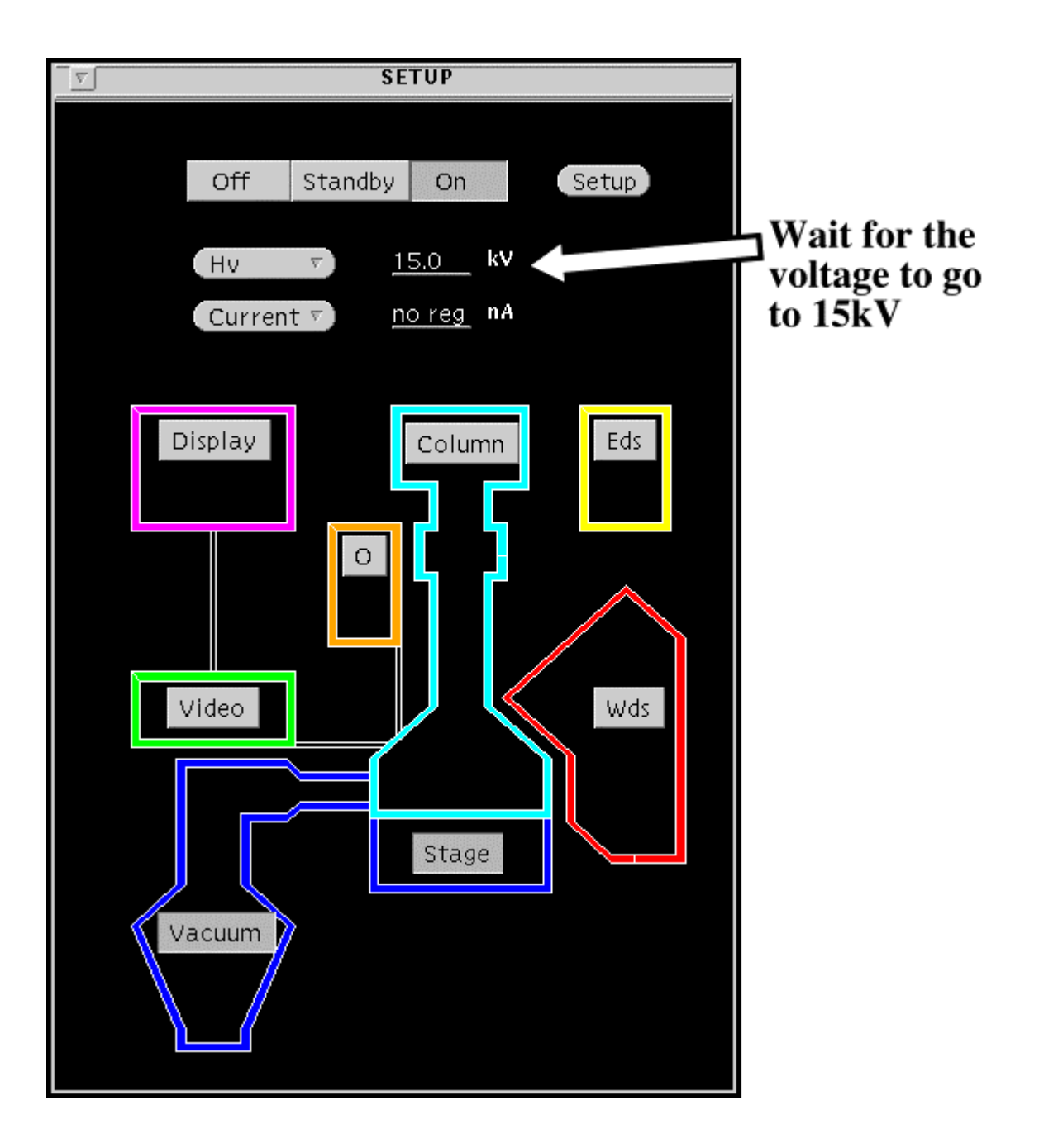

Step 3

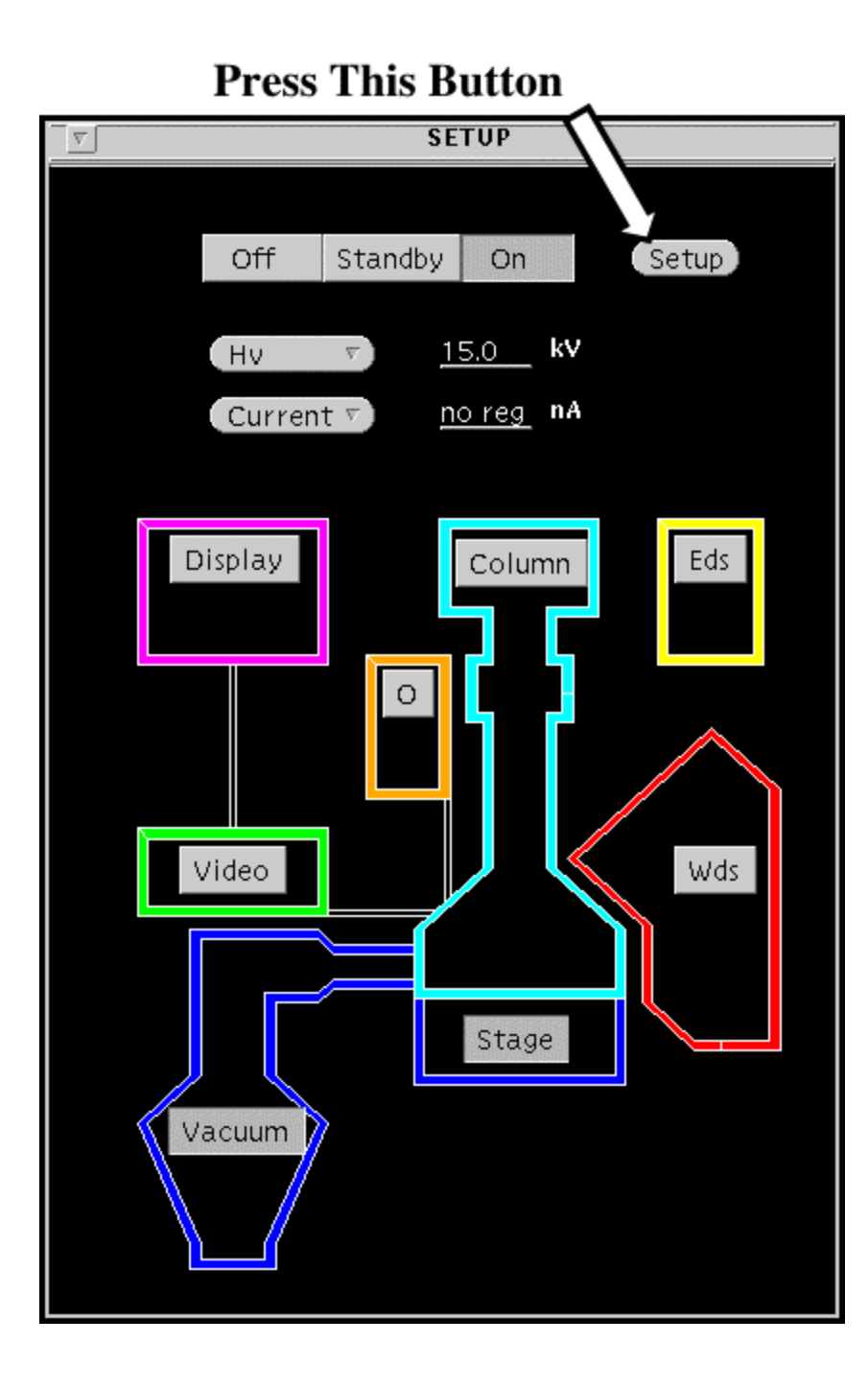

Step 4

|                  | 9         |         | SAVE/LOAD SETUP FILES             |
|------------------|-----------|---------|-----------------------------------|
| Click on<br>HV15 | Sort by : | 🛛 name  | Selected Setups: Update) (Delete) |
|                  | Name      | Comment | Hv Current Date                   |
|                  | HV15      |         | 15.0 20.0 15/Sep/04 07:27:        |
|                  | Choosen S | etup :  | (Save) (Load) (Display)           |
|                  |           | ·       |                                   |

| 9         |                    | SAVE/LOAD SETUP FILES            |
|-----------|--------------------|----------------------------------|
| Sort by : | <u>⊽</u> name      | Selected Setups: Update) Delete) |
| Name      | Comment            | Hv Current Date                  |
| HV15      |                    | 15.0 20.0 15/Sep/04 07:27:       |
| Choosen   | Setup: <u>HV15</u> | (Save) (Load) (Display)          |
| Comment   | :                  |                                  |
|           |                    | V                                |
|           |                    | Decos This Dect                  |

**Press This Button** 

Ì

SETUP

Ok event from Setup

setup ready

# Wait for this message to appear.

Step 7

|                 | SAVE/LOAD SETUP FILES |
|-----------------|-----------------------|
| Sort by: 🗹 name | Selected Setups : Up  |
| Name Comment    | Hv Current            |
| HV15            | 15.0 20.0             |
|                 |                       |

Step 8

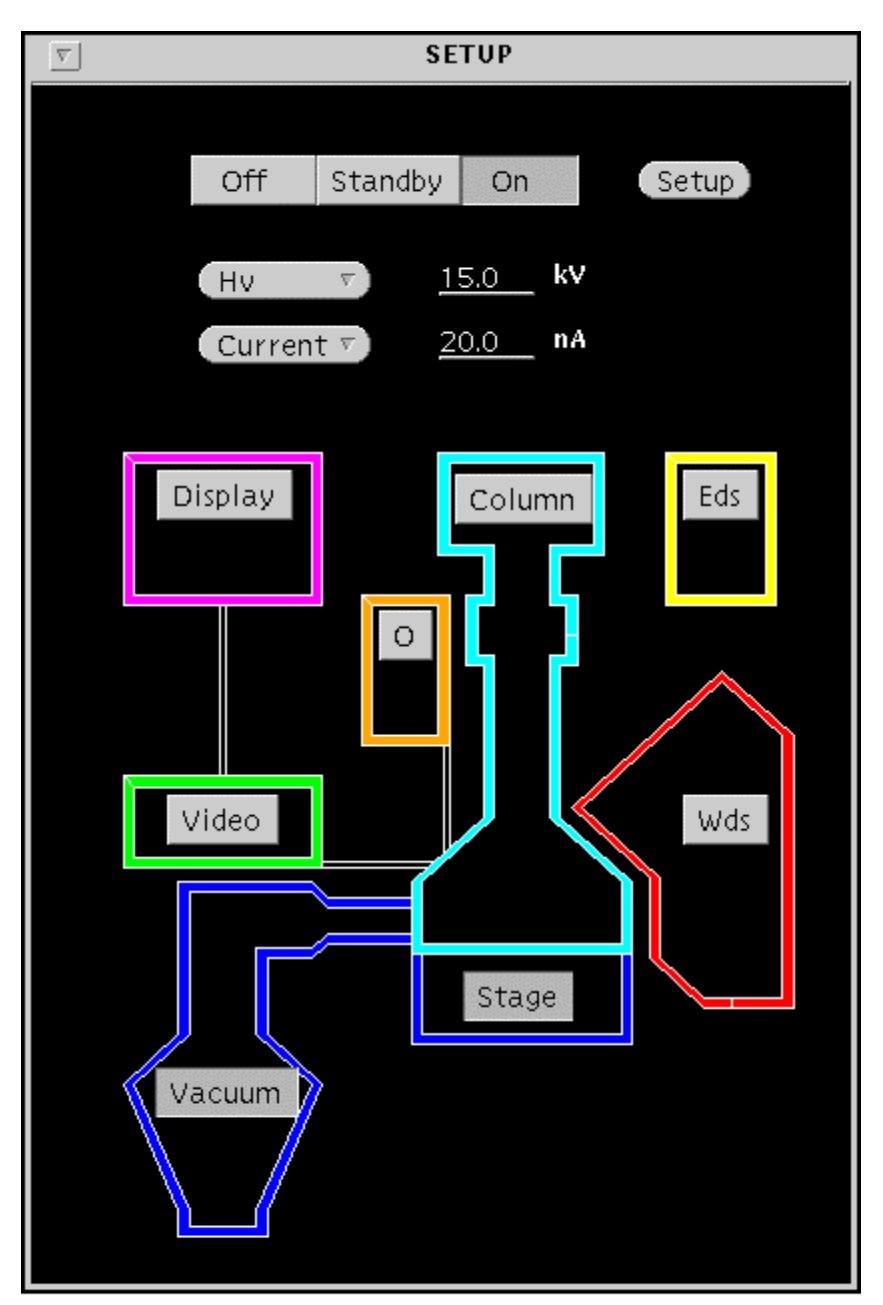

Beam On Ready for Next Step

# **2: Verify the Stage Position**

If the Stage window is not already open:

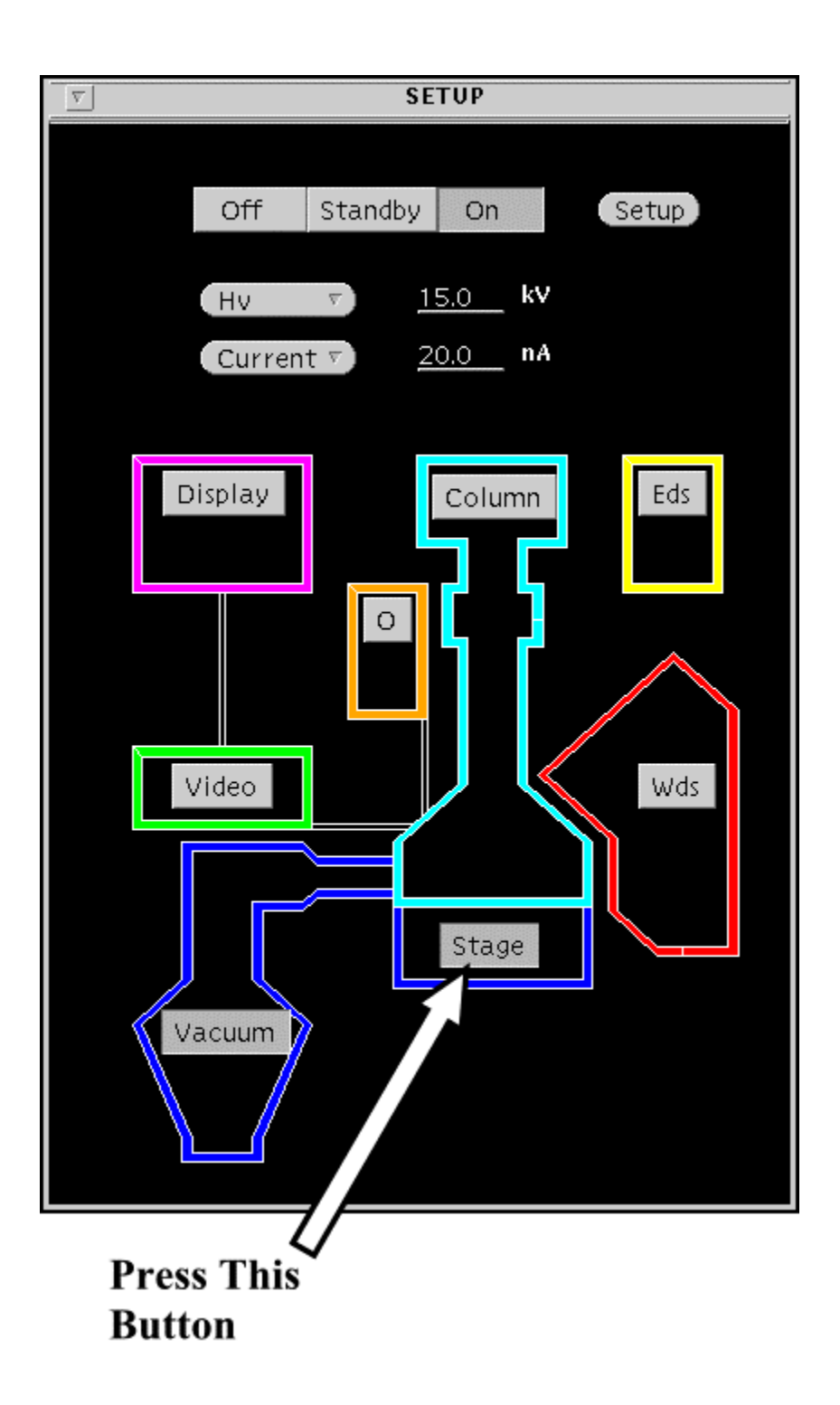

Step 2

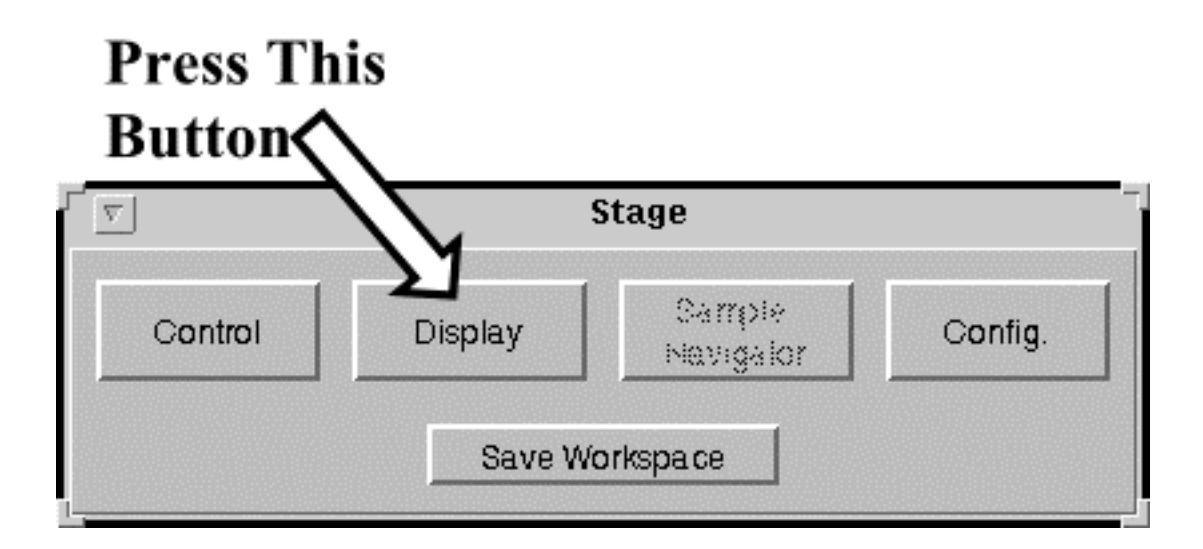

#### R-Click and select: MOVE STAGE TO REFERENCE

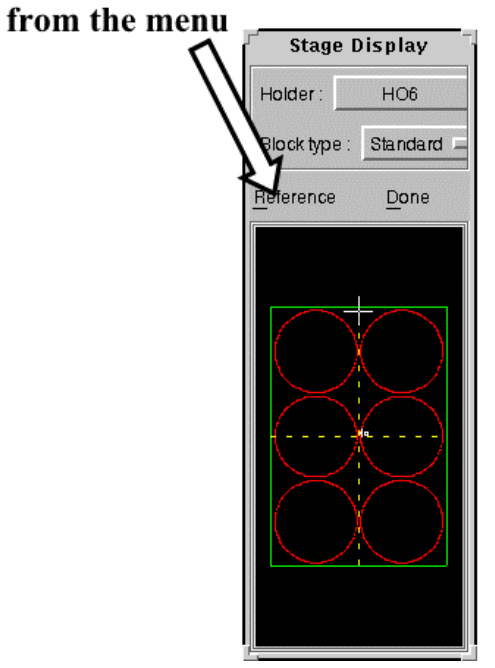

Then:

# On the reflected light image, focus the image of the stage center pin and center it in the crosshairs.

#### R-Click and select: <u>SET STAGE REFERENCE</u> from the menu

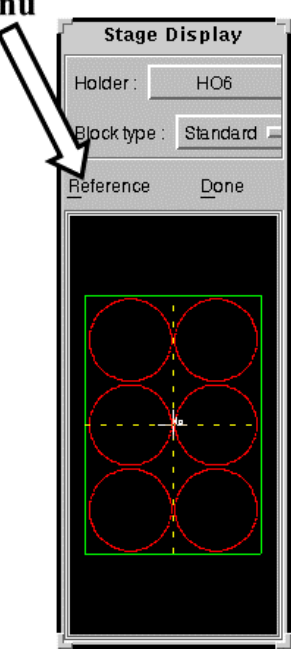

#### Then:

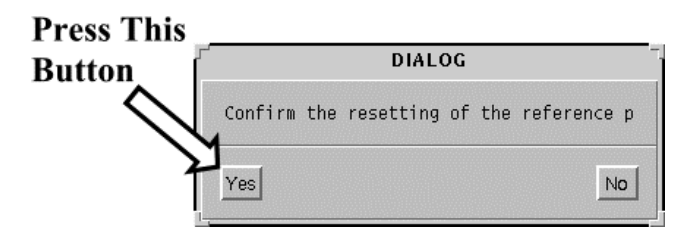

Press This Button To close window

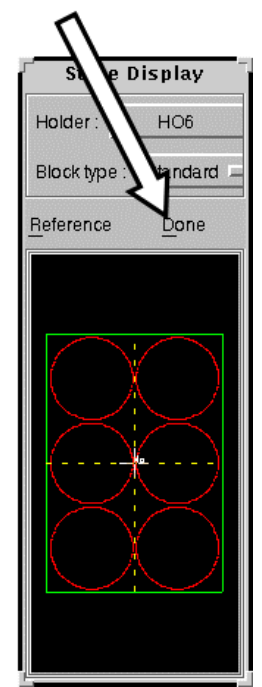

# **3: Turn On Secondary Electron Imaging** (If not already on)

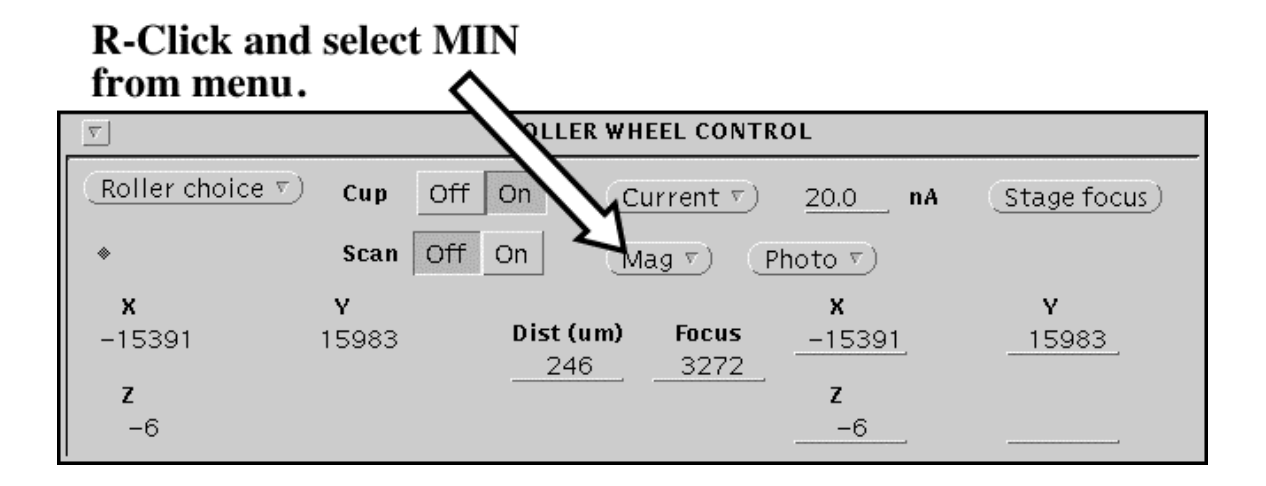

#### Then:

#### Turn the Cup Off and Turn the Scan On **ROLLER WHEEL CONTROL** $\nabla$ Roller choice v) Cup Off On (Stage focus) Current $\nabla$ 20.0 **nA** Scan Off On (Mag マ) (Photo マ) х Y х Y. Dist (um) Focus -15391 15983 -15391 15983 246 3272 Z Ζ -6 -6

Step 2

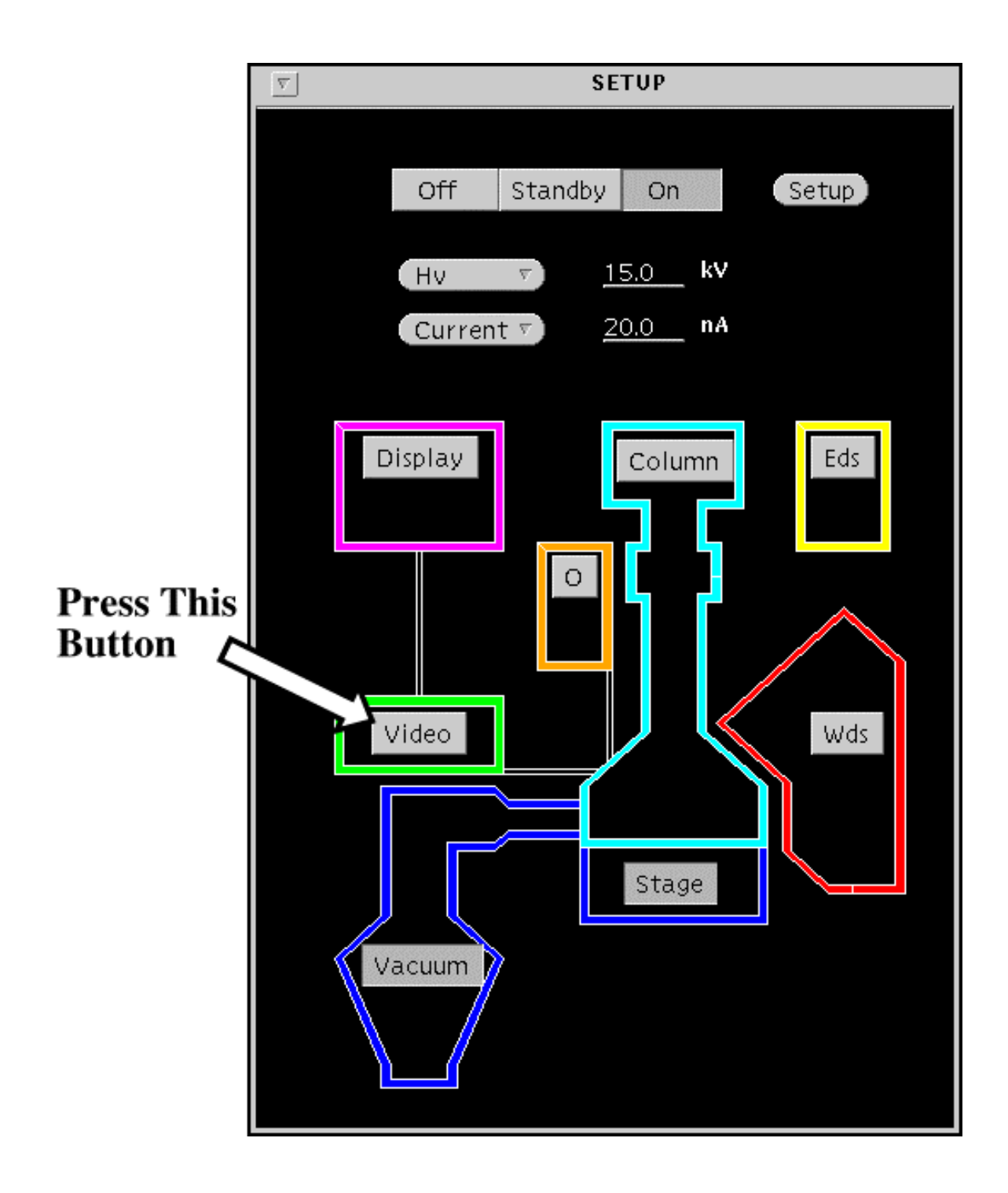

Step 3

#### Press This Button

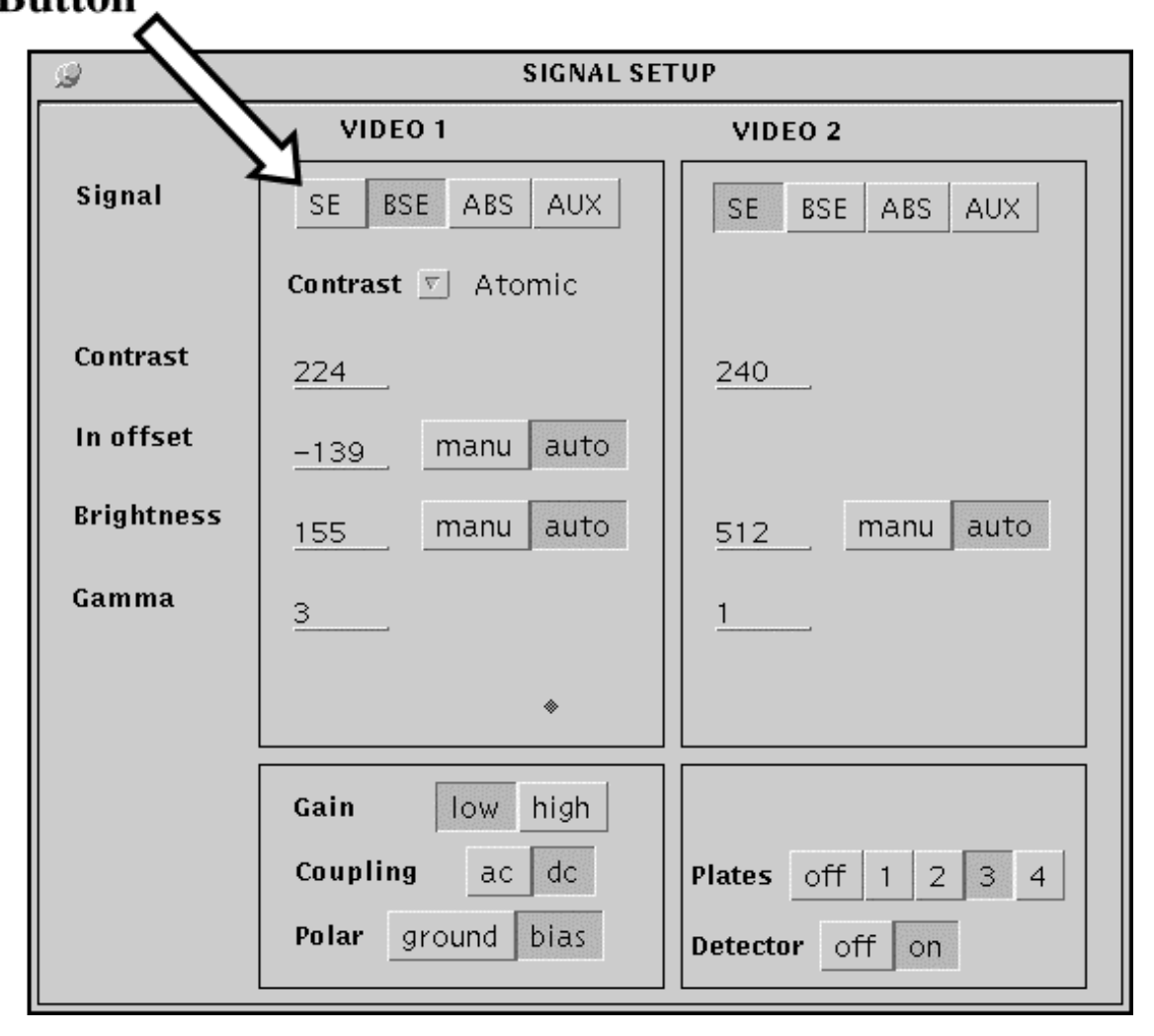

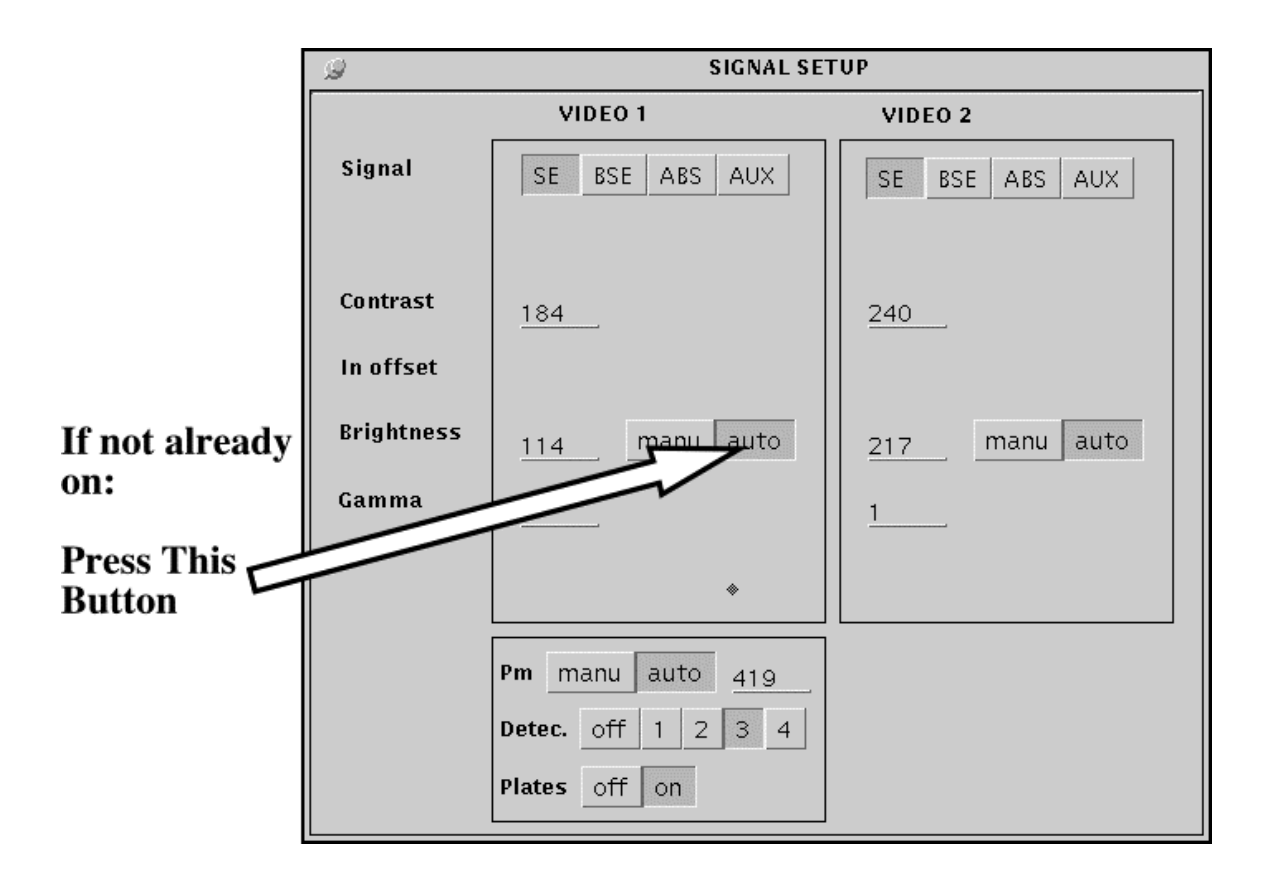

#### L-Click this button to set Roller wheels back to <u>Stage</u>

| focus) |
|--------|
|        |
|        |
| 8      |
|        |
|        |
|        |
| -      |

When the contrast of the SE image is done autoadjusting

#### Then:

#### Turn the <u>Cup On</u> and Turn the <u>Scan Off</u>

| ⊽              |         | ROLLER WH | EEL CONTR | OL             |               |
|----------------|---------|-----------|-----------|----------------|---------------|
| (Roller choice | Cup Of  | f On Cu   | urrent v) | <u>20.0</u> nA | (Stage focus) |
| *              | Scan Of | f On M    | ag 🔻 🕐    | hoto र)        |               |
| x              | Y       |           |           | х              | Y             |
| -15391         | 15983   | Dist (um) | Focus     | -15391         | 15983         |
| 7              |         | 246       | 3272      | 7              |               |
| 1 <sup>2</sup> |         |           |           | 2              |               |
| -b             |         |           |           | b              |               |

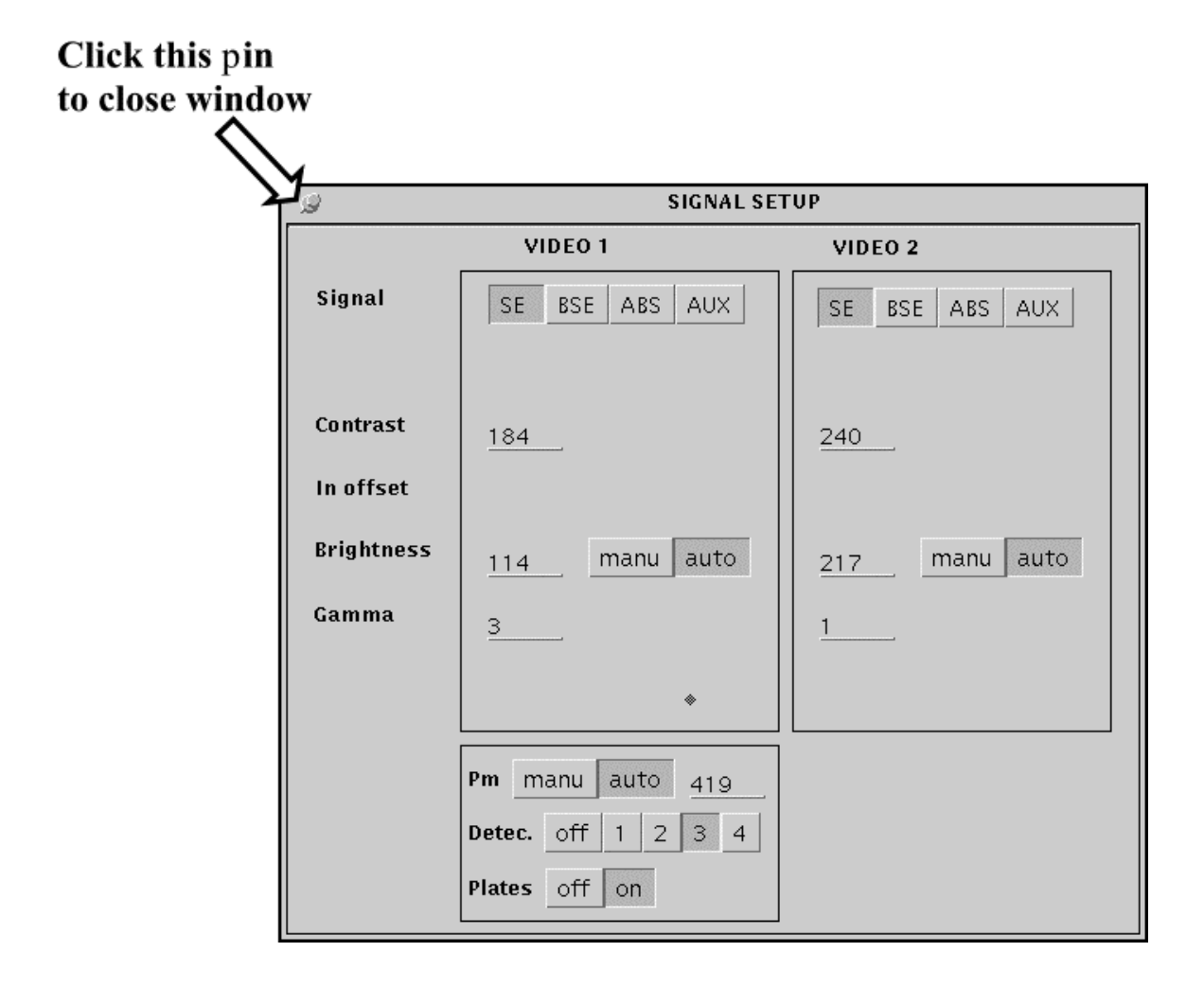

## 4: Center Camera and Focus Electron Beam

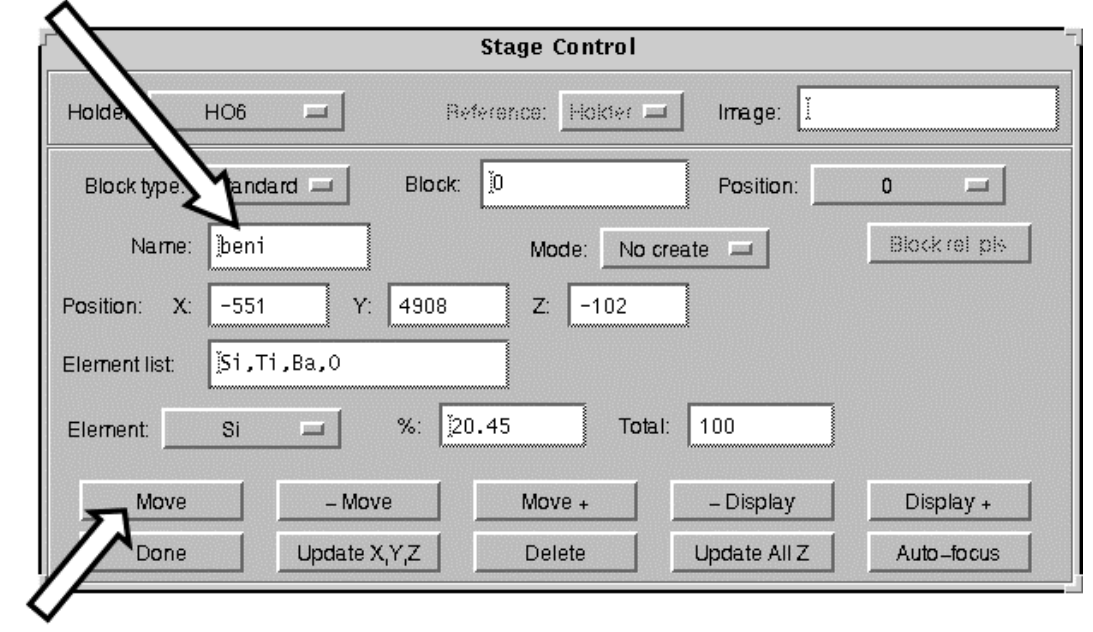

#### First: R-click and Select Beni (Benitoite) Standard

Second: Press this Button

Optically focus the reflected light image using the Z roller wheel.

#### Then:

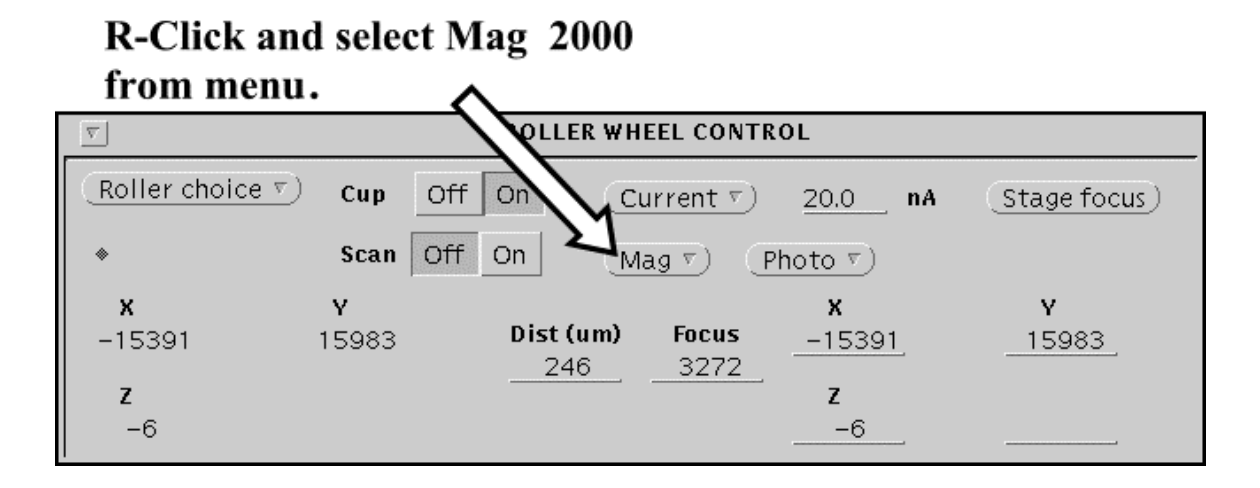

#### Turn the <u>Cup Off</u> and Turn the <u>Scan Off</u>

|                   |          | ROLLER WH | EEL CONTR | OL             |               |
|-------------------|----------|-----------|-----------|----------------|---------------|
| (Roller choice v) | Cup Off  | On CL     | urrent v) | <u>20.0</u> nA | (Stage focus) |
| •                 | Scan Off | On M      | ag 🔊 🛛 P  | hoto v)        |               |
| x                 | Y        |           |           | x              | Y             |
| -642              | 4908     | Dist (um) | Focus     | -642           | 4908          |
|                   |          | 61.5      | 3272      | _              |               |
| Z                 |          |           |           | Z              |               |
| -98               |          |           |           | 98             |               |

#### Then:

Center the beam in the crosshairs on the reflected light image. Use the two allen keys located on each side of the electron column just above spectrometers 1 and 4 to adjust the CCD camera image.

#### Turn the <u>Cup Off</u> and Turn the <u>Scan On</u>

|                 | $\sim$ |           |           |                |             |
|-----------------|--------|-----------|-----------|----------------|-------------|
| $\nabla$        |        | ROLLER WH | EEL CONTR | OL             |             |
| Roller choice 🔻 | Cup    | Off On Cu | urrent v) | <u>20.0</u> nA | Stage focus |
| *               | Scan   | Off On M  | ag 🔻 🕐    | hoto ァ)        |             |
| x               | Y      |           |           | x              | Y           |
| -15391          | 15983  | Dist (um) | Focus     | -15391         | 15983       |
| _               |        | 246       | 3272      | _              |             |
| 2               |        |           |           | 2              |             |
| -6              |        |           |           | 6              |             |

#### Then:

# R-Click this button and select FOCUS FINE from the menu

| ſ |                 |       | ROLLE  | RWH | EEL CONTRO | DL             |               |
|---|-----------------|-------|--------|-----|------------|----------------|---------------|
|   | Roller choice v | Cup   | Off On | C   | urrent v)  | <u>20.0</u> nA | (Stage focus) |
|   | ۲               | Scan  | Off On | M   | lag 🔻 🕐    | noto 🔻         |               |
|   | x               | Y     |        |     |            | х              | Y             |
| I | -15391          | 15983 | Dist ( | um) | Focus      | -15391         | 15983         |
| I | 7               |       | 240    | 5   | 3272       | 7              |               |
| I | -6              |       |        |     |            | -6             |               |
| I | Ň               |       |        |     |            |                |               |

#### Find a small bright object (like a dust grain) in the SE image. Adjust the <u>Upper Left Roller Wheel (i.e. the</u> <u>Focus wheel)</u> to get the object in the sharpest focus.

Then:

| L-Click this button<br>to set Roller wheels back to <u>Stage</u> |               |                                                                                                    |                                                                                                    |                                                                                                    |                                                                                                    |  |  |
|------------------------------------------------------------------|---------------|----------------------------------------------------------------------------------------------------|----------------------------------------------------------------------------------------------------|----------------------------------------------------------------------------------------------------|----------------------------------------------------------------------------------------------------|--|--|
|                                                                  |               | ROLLER WH                                                                                                    | EEL CONTR                                                                                                    | OL                                                                                                    |                                                                                                    |  |  |
| Roller choice                                                    | v Cup         | Off On Cu                                                                                                    | urrent v)                                                                                                    | <u>20.0</u> nA                                                                                                    | (Stage focus)                                                                                                    |  |  |
| •                                                                | Scan (        | Off On M                                                                                                    | ag 🔻 🕐                                                                                                    | hoto ァ)                                                                                                    |                                                                                                    |  |  |
| Focus                                                            | Dist (um)     |                                                                                                    |                                                                                                    | х                                                                                                    | Y                                                                                                    |  |  |
| 3272                                                             | 615           | Dist (um)                                                                                                    | Focus                                                                                                    | -642                                                                                                    | 4908                                                                                                    |  |  |
| UC1 commo                                                        | UC1 cont      | 615                                                                                                    | 3272                                                                                                    | 7                                                                                                    |                                                                                                    |  |  |
| vsiyamma                                                         | vsi conc      |                                                                                                    |                                                                                                    | 200                                                                                                    |                                                                                                    |  |  |
| 3                                                                | 184           |                                                                                                    |                                                                                                    | 99                                                                                                    |                                                                                                    |  |  |
|                                                                  | Roller choice | Image: Content of the set of the se | L-Click this button<br>to set Roller wheels back to Stage<br>ROLLER WH<br>Roller choice V Cup Off On Cu<br>Scan Off On M<br>Focus Dist (um)<br>3272 615 Dist (um)<br>615<br>VS1 gamma VS1 cont<br>3 184 | L-Click this button<br>to set Roller wheels back to <u>Stage</u><br>Roller choice ▼ Cup Off On Current ▼<br>Scan Off On Mag ▼ Pi<br>Focus Dist (um)<br>3272 615 Dist (um) Focus<br>615 3272<br>VS1 gamma VS1 cont<br>3 184 | Image: Notice for the set of the set of the s |  |  |

31

| Furn the <u>Cup On</u> and<br>Furn the <u>Scan Off</u> |          |            |            |                |             |  |  |
|--------------------------------------------------------|----------|------------|------------|----------------|-------------|--|--|
|                                                        |          |            |            |                |             |  |  |
| <u> </u>                                               |          | KOLLEK WHI | EEL CONTRI |                |             |  |  |
| Roller choice v                                        | Cup Of   | f On Cu    | irrent ⊽)  | <u>20.0</u> nA | Stage focus |  |  |
| *                                                      | Scan Off | On Ma      | ag v) (Pl  | noto v)        |             |  |  |
| x                                                      | Y        |            |            | х              | Y           |  |  |
| -15391                                                 | 15983    | Dist (um)  | Focus      | -15391         | 15983       |  |  |
| _                                                      |          | 246        | 3272       | _              |             |  |  |
| Z                                                      |          |            |            | Z              |             |  |  |
| -6                                                     |          |            |            | -6             |             |  |  |

Step 7

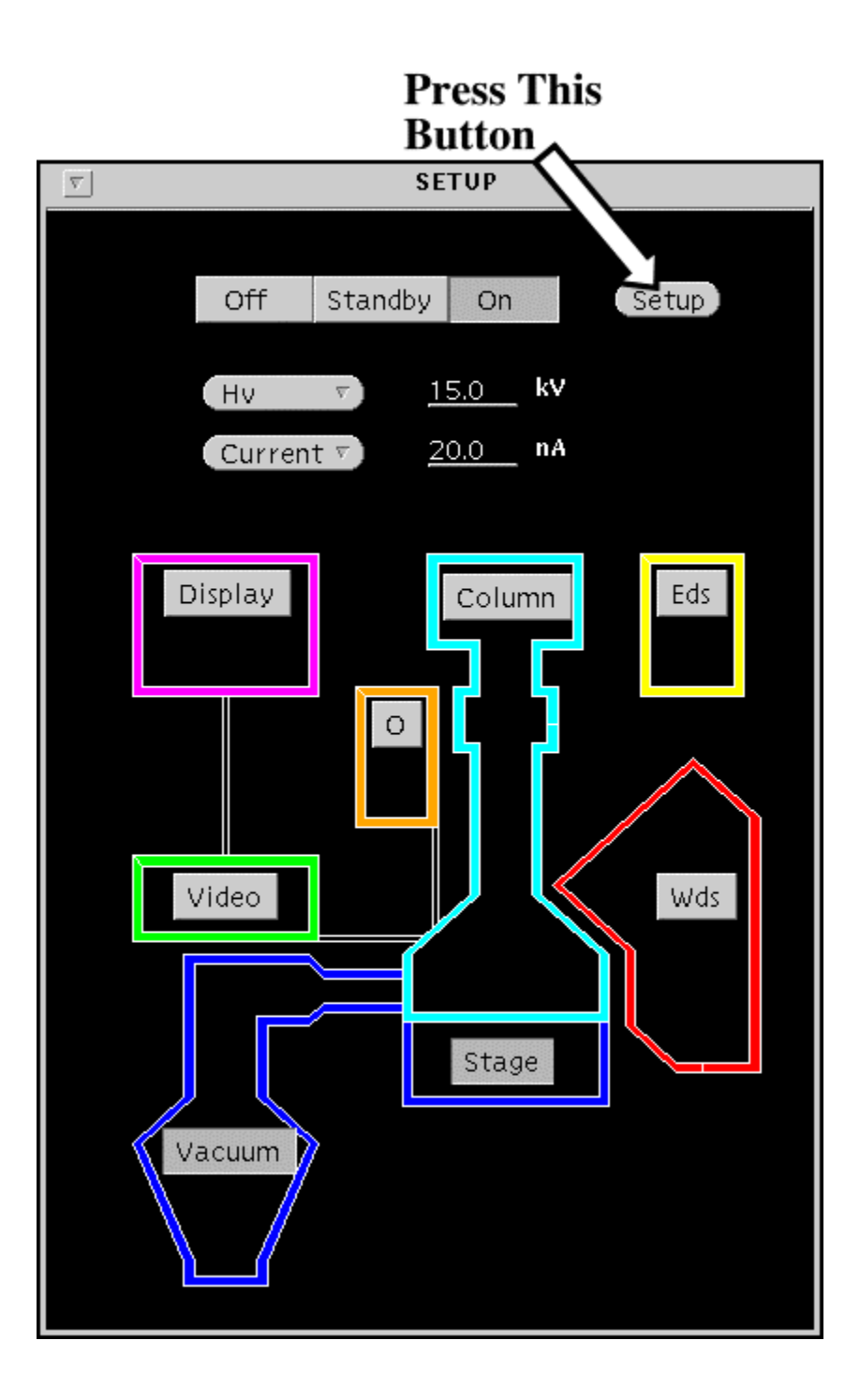

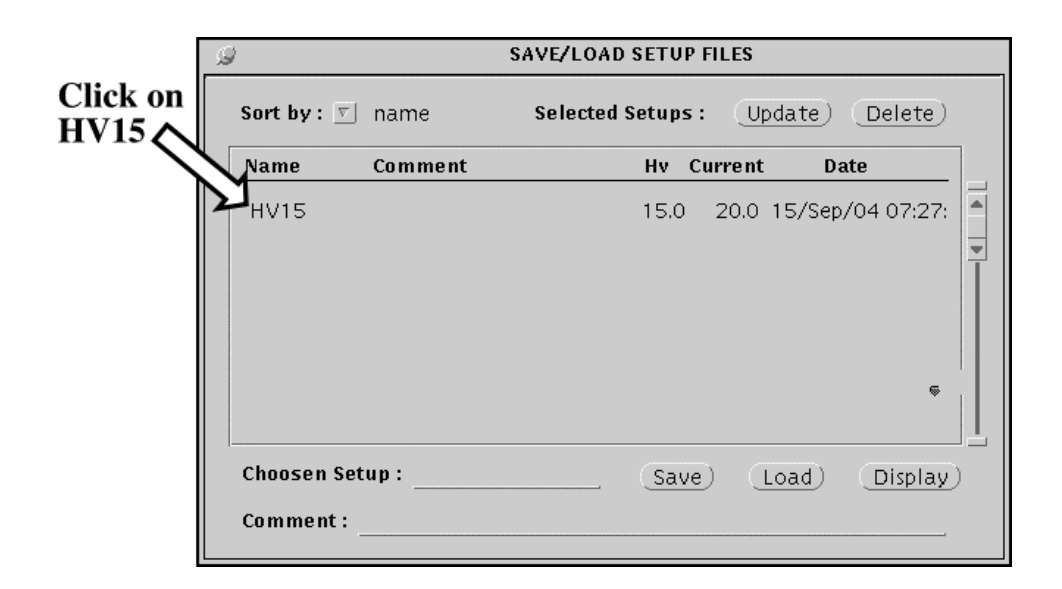

#### Then:

| 9         |                    | SAVE/LOAD SETUP FILES          |
|-----------|--------------------|--------------------------------|
| Sort by : | 🗾 name             | Selected Setups: Update Delete |
| Name      | Comment            | Hv Current Date                |
| HV15      |                    | 15.0 20.0 15/Sep/04 07:27:     |
| Choosen   | Setup: <u>HV15</u> |                                |
| Commen    | t:                 |                                |
|           | Press<br>Butto     | This<br>n                      |

| 9                    |                         | SAVE/LOAD SETUP FILES   | 6                 |
|----------------------|-------------------------|-------------------------|-------------------|
| Sort by :            | <u>⊽</u> name           | Selected Setups :       | Update) (Delete)  |
| Name                 | Comment                 | Hv Curre                | nt Date           |
| HV15                 |                         | 15.0 20.                | 0 15/Nov/04 08:28 |
| Nicole1.             | qt 「                    |                         | 16/Nov/04 08:5    |
| Nicole1.             | qt1                     |                         | 16/Nov/04 10:35   |
| Nicole1.             | qt2                     | Update existing setup ? | 16/Nov/04 10:36   |
| test.qt              |                         |                         | 16/Nov/04 10:26   |
| test1.qt             |                         |                         | 16/Nov/04 08:22   |
| test1.qt1            | I                       | (Cancel) Yes)           | 16/Nov/04 10:5    |
| test1.qt2            | 2 🖳                     | <u></u>                 | 16/Nov/04 10:2    |
| Choosen s<br>Comment | Setup: <u>HV15</u><br>: | (Save)                  | Load Display      |
| ]                    | Press Thi<br>Button     | s                       |                   |

|                  | SAVE/LOAD SETUP FILES     |
|------------------|---------------------------|
| Sort by : 🗾 name | Selected Setups: Update [ |
| Name Comment     | Hv Current Date           |
| HV15             | 15.0 20.0 15/Sep/04       |
|                  |                           |

# 5: Verify Spectrometers and Adjust Detector Bias

|               |                 | Stage Control     |            |               |
|---------------|-----------------|-------------------|------------|---------------|
| ный но        | 6 🗖             | Reference: Hokter | 🗐 Image: 🚶 |               |
| Block type St | andard 💷 🛛 Bloc | k: [0             | Position:  | 0 🗖           |
| Name: ja      | ndradite        | Mode: No          | create 🗖   | Block rel pls |
| Position: X:  | 15296 Y: 1590   | 7 Z: -14          |            |               |
| Element list: | i,Fe,Mg,Ca,O    |                   |            |               |
| Element: S    | i 🗖 %: [        | 16.36 Tot         | al: 100    |               |
| Move          | – Move          | Move +            | – Display  | Display +     |
|               | 1               | 1                 |            |               |

## First: R-click and Select Andradite Standard

Second: Press this Button

# Optically focus the reflected light image using the Z roller wheel.

#### Then:

| Turn the <u>Cup</u><br>Turn the <u>Scar</u> | <u>o Off</u> a<br><u>n On</u> | nd        |           |                |              |
|---------------------------------------------|-------------------------------|-----------|-----------|----------------|--------------|
| V                                           |                               | ROLLER WH | EEL CONTR | OL             |              |
| Roller choice v                             | Cup                           | Off On C  | urrent 🔻  | <u>20.0</u> nA | Stage focus) |
| *                                           | Scan                          | Off On M  | ag 🔻 🕐    | hoto ァ)        |              |
| x                                           | Y                             |           |           | x              | Y            |
| -15391                                      | 15983                         | Dist (um) | Focus     | -15391         | 15983        |
| 7                                           |                               | 246       |           | 7              |              |
| -6                                          |                               |           |           | -6             |              |
| -0                                          |                               |           |           |                |              |

#### Find a clean spot using the secondary electron image

Then:

| Turn the <u>Cup</u><br>Turn the <mark>Scar</mark> | <u>On</u> and<br><u>1 Off</u> | d         |           |                |               |
|---------------------------------------------------|-------------------------------|-----------|-----------|----------------|---------------|
| <u> </u>                                          |                               | ROLLER WH | EEL CONTR | OL             |               |
| Roller choice 🔻                                   | ) Cup                         | Off On CL | irrent 🔻  | <u>20.0</u> nA | (Stage focus) |
| *                                                 | Scan (                        | Off On Ma | ag v) (P  | hoto ァ)        |               |
| x                                                 | Y                             |           |           | х              | Y             |
| -15391                                            | 15983                         | Dist (um) | Focus     | -15391         | 15983         |
| _                                                 |                               | 246       | 3272      | -              |               |
| L                                                 |                               |           |           | 2              |               |
| -0                                                |                               |           |           |                |               |

Step 3

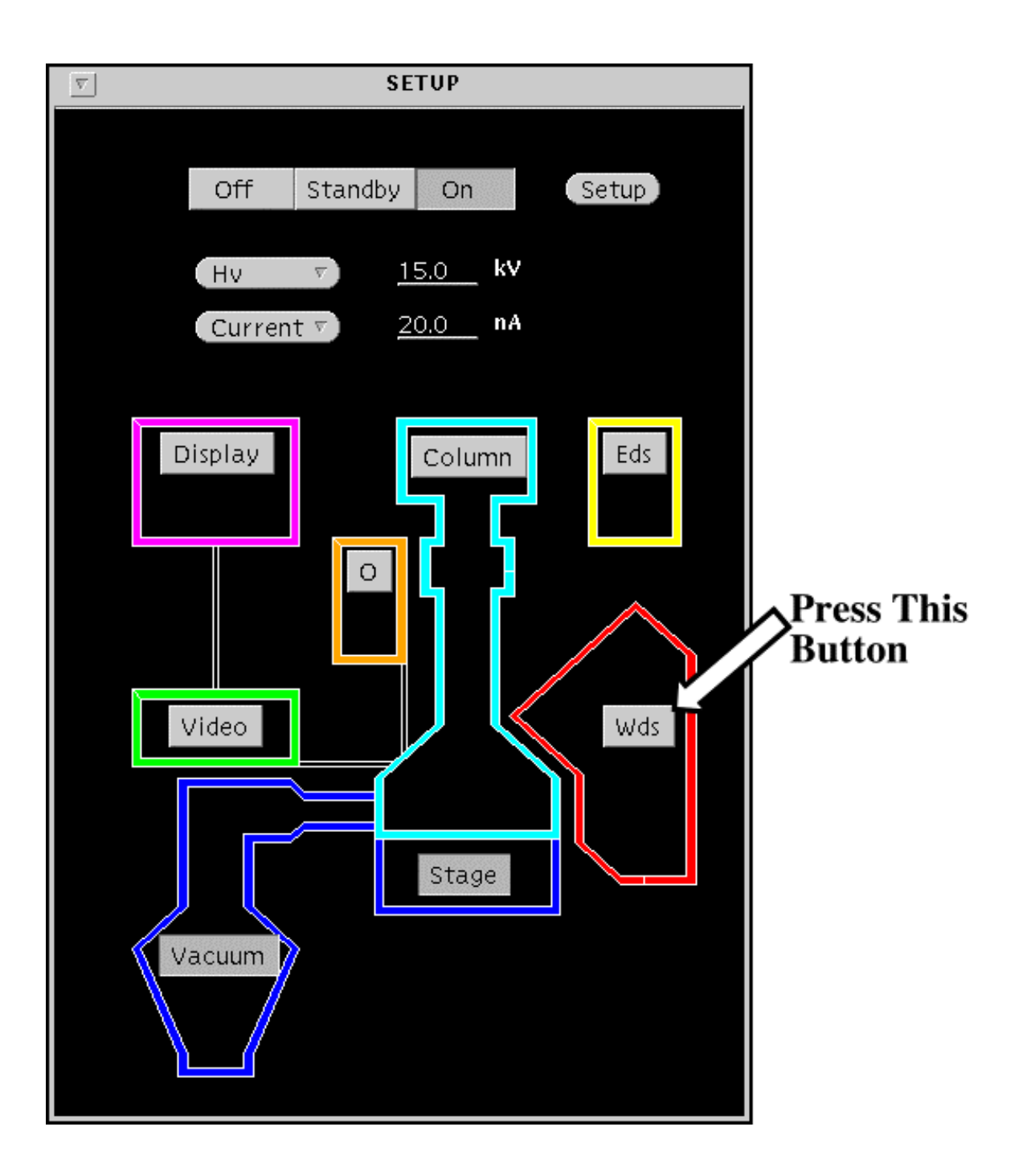

Step 4

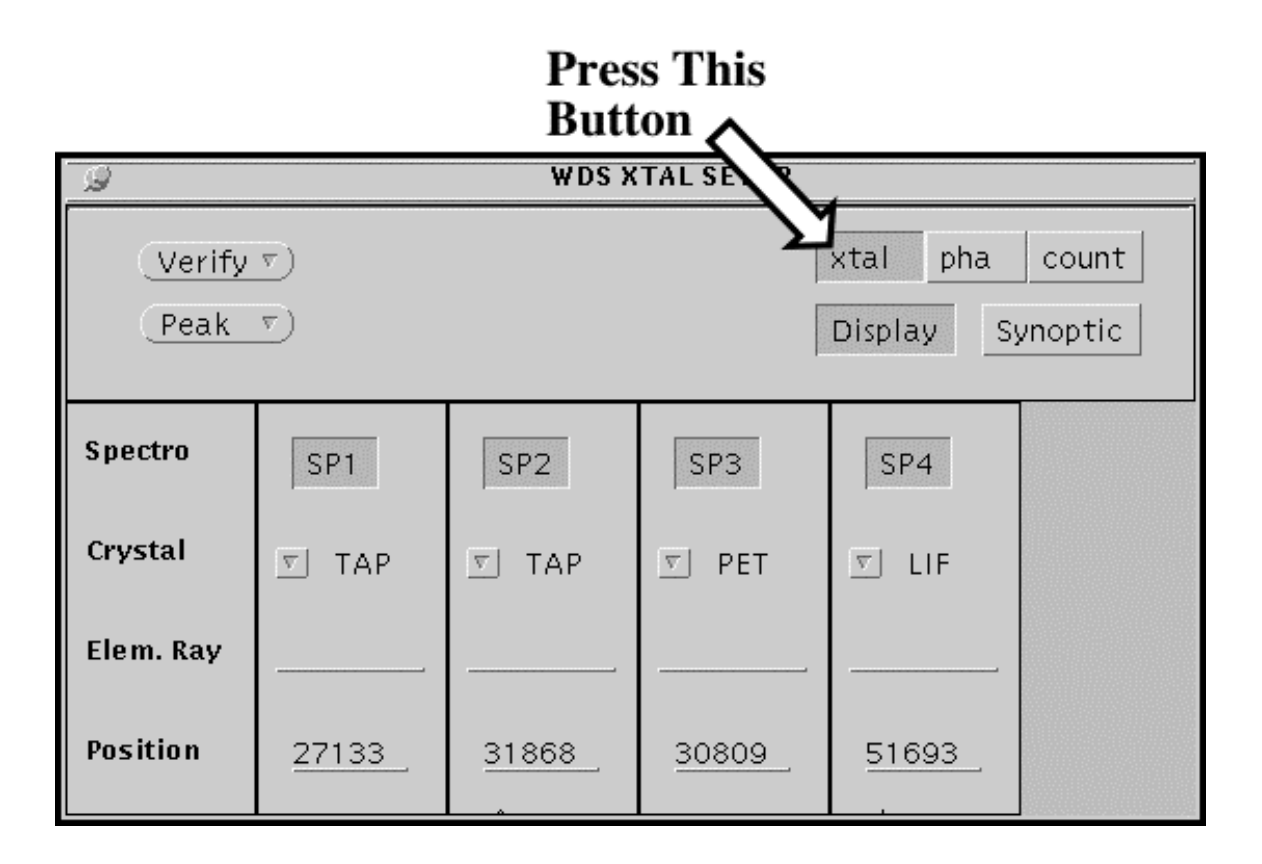

#### L-Click to turn on each spectrometer (SP button is dark when on)

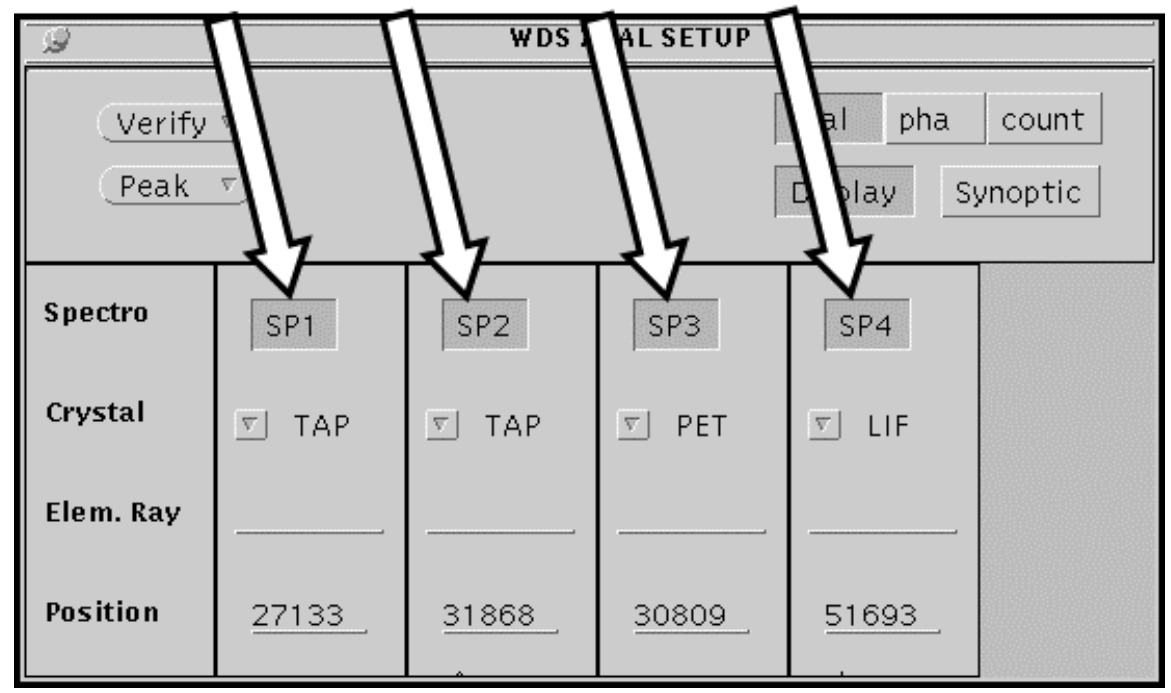

If you need to change a crystal on one (or more) spectrometers:

**R-Click on arrow and use RIGHT BUTTON to select new crystal from menu.** 

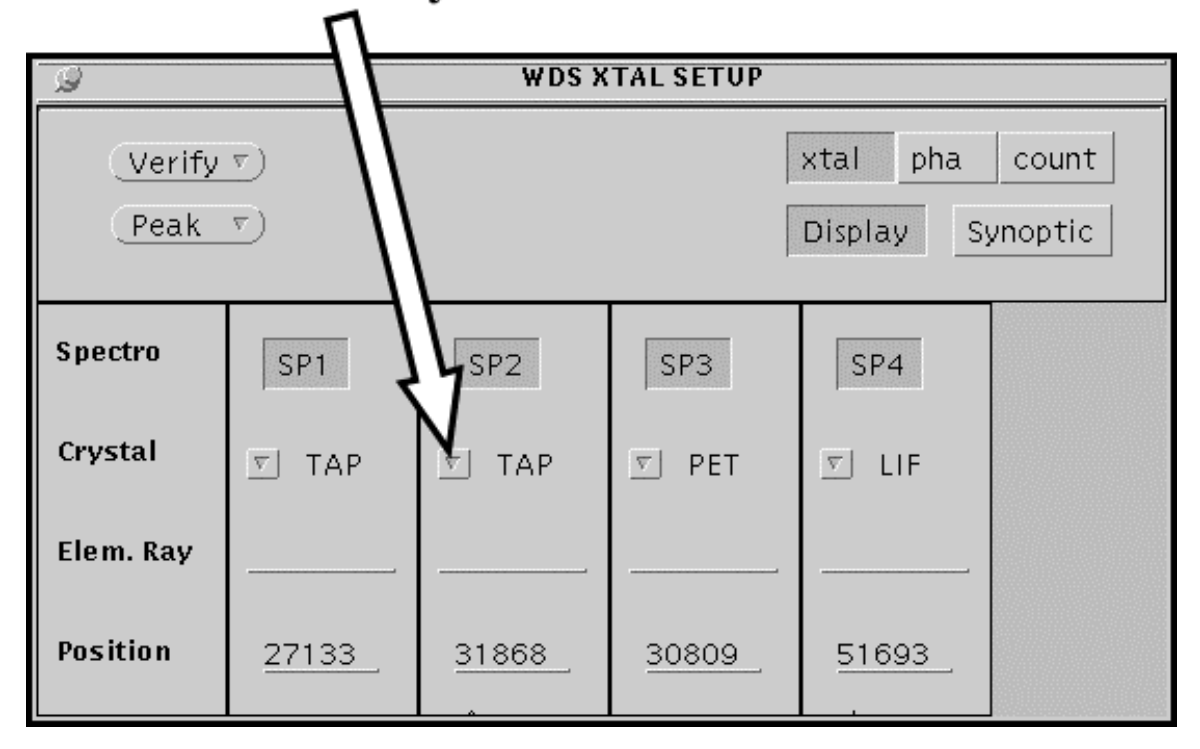

Repeat for any other spectrometers that need to have the crystal changed.

Step 7

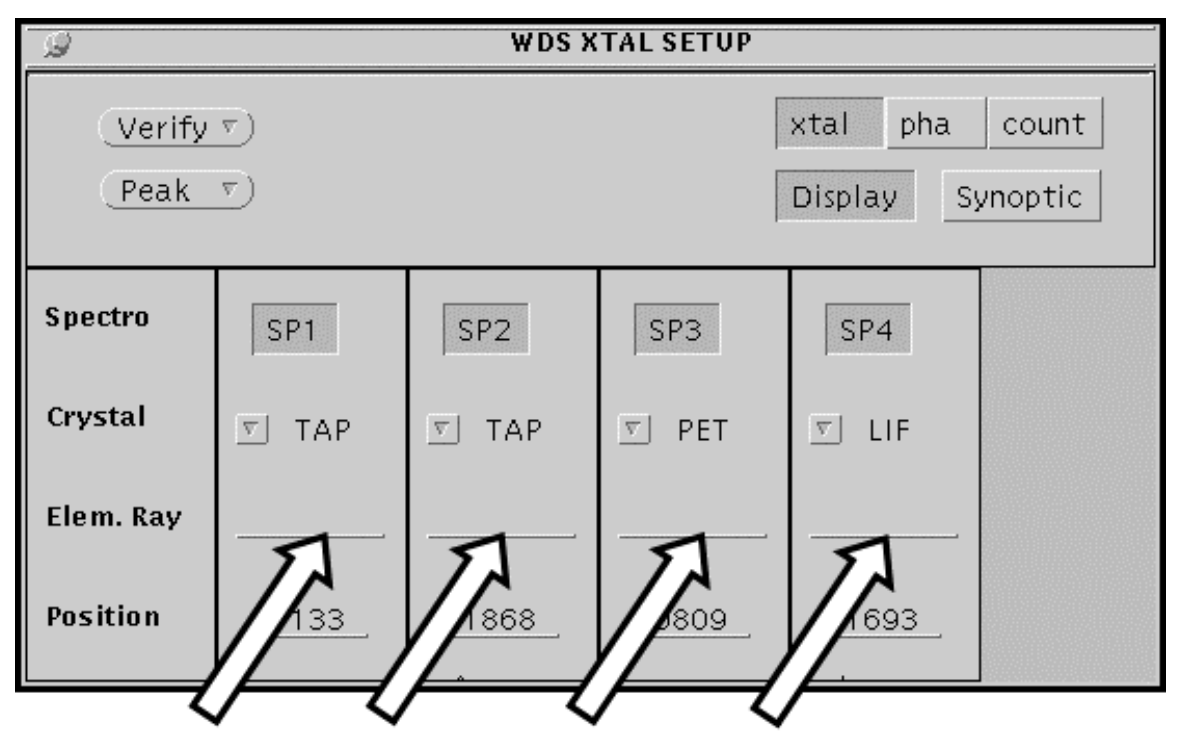

**R-Click for each spectrometer and select the correct reference X-ray line from the periodic table.** 

#### **Reference X-Ray Lines**

TAP - Si Ka PET - Ca Ka LIF - Fe Ka PC1 - O Ka PC2 - O Ka PC3 - B Ka

#### VERY IMPORTANT! <u>R-CLICK</u> this button (Do NOT L-CLICK) Then:

Select "On current Position" from the menu.

| $\mathbf{i}$ | WDS XTAL SETUP |                |                |                |                |  |  |  |  |
|--------------|----------------|----------------|----------------|----------------|----------------|--|--|--|--|
| n"           | Verify<br>Peak | xtal pha       | count          |                |                |  |  |  |  |
|              |                |                |                | j:             |                |  |  |  |  |
|              | Spectro        | SP1            | SP2            | SP3            | SP4            |  |  |  |  |
|              | Crystal        | 🗾 TAP          | 🗾 ТАР          | <u>▼</u> PET   | <u>▼</u> LIF   |  |  |  |  |
|              | Elem. Ray      | <u>Si Ka 1</u> | <u>Si Ka 1</u> | <u>Ca Ka 1</u> | <u>Fe Ka 1</u> |  |  |  |  |
|              | Position       | <u>27737</u> _ | <u>27737</u>   | <u>38387</u>   | <u>48084</u>   |  |  |  |  |

Step 9

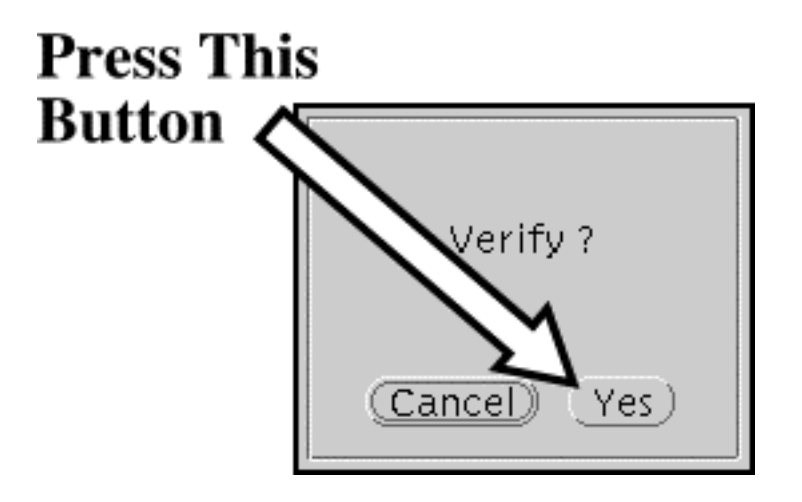

A peak search to locate the position of the reference Xray lines will be performed.

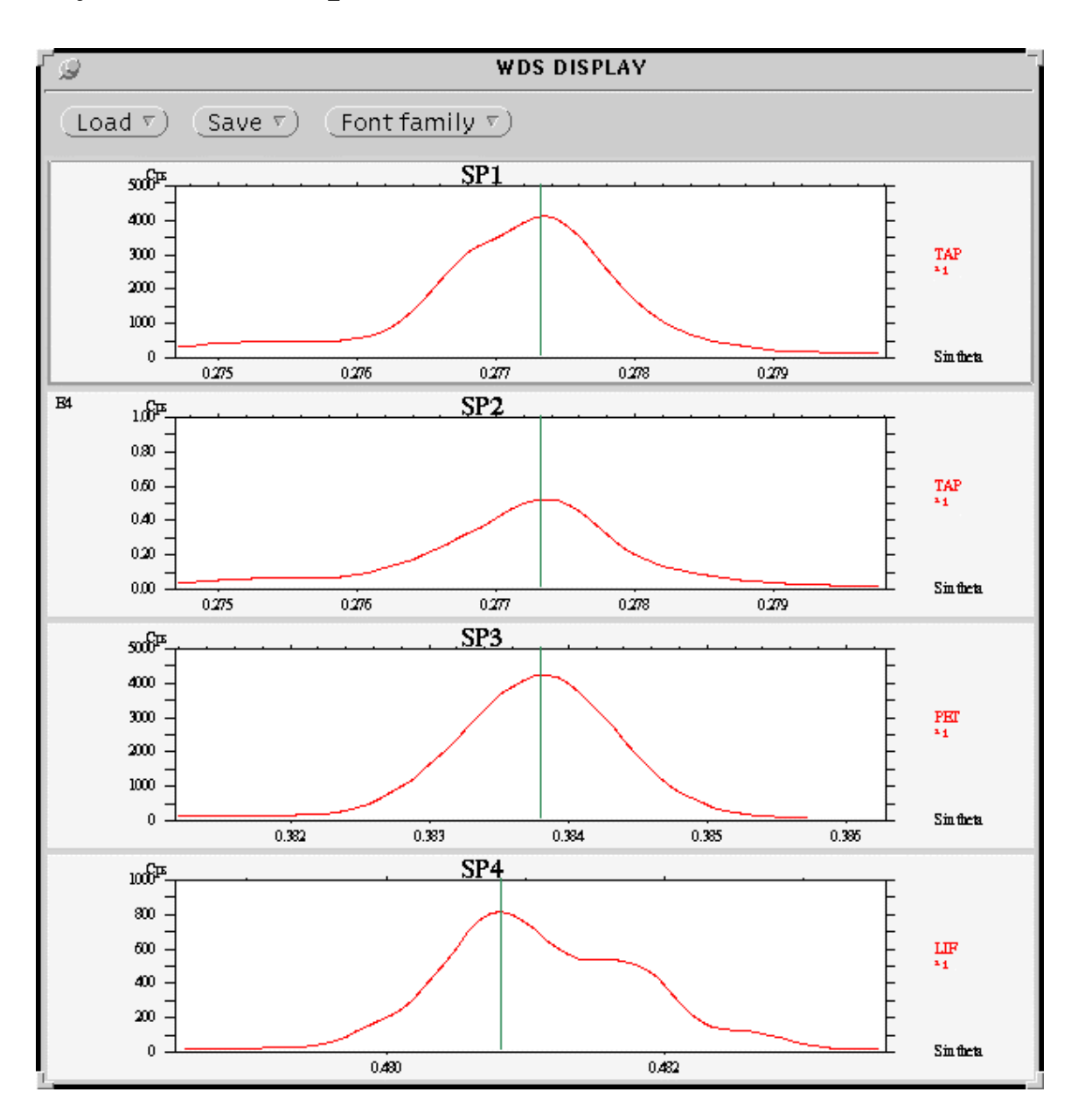

#### When verification is done.

#### Then:

|           | Press This<br>Button |         |           |            |         |  |  |
|-----------|----------------------|---------|-----------|------------|---------|--|--|
| <i>B</i>  |                      | WDS X   | TAL SETUP |            |         |  |  |
| (Stop ⊽   | )                    |         |           | xtal pha   | count   |  |  |
|           |                      |         |           | Display Sy | ynoptic |  |  |
| Spectro   | SP1                  | SP2     | SP3       | SP4        |         |  |  |
| Crystal   | <u>▼</u> ] TAP       | 🗾 ΤΑΡ   | 💌 PET     | 🔽 LIF      |         |  |  |
| Elem. Ray | Si Ka 1              | Si Ka 1 | Ca Ka 1   | Fe Ka 1    |         |  |  |
| Position  | 27490                | 27514   | 38117     | 47848      |         |  |  |

|                | S WDS PHA SETUP |                  |                       |             |                |  |  |
|----------------|-----------------|------------------|-----------------------|-------------|----------------|--|--|
|                | (Adjust) (Test) |                  | Test Display Synoptic |             | xtal pha count |  |  |
|                | Spectro         | SP1              | SP2                   | SP3         | SP4            |  |  |
|                | Bias (V)        | *<br><u>1410</u> | <u>1404</u>           | <u>1855</u> | <u>1715</u>    |  |  |
|                | Gain            | <u>120</u>       | <u>120</u>            | <u>120</u>  | <u>120</u>     |  |  |
|                | Dead (uS)       | <u>3</u>         | <u>3</u>              | <u>3</u>    | <u>3</u>       |  |  |
| Make sure      | Mode            | _ Diff.          | _ Diff.               | _ Diff.     | _ Diff.        |  |  |
| these settings | Window          | <u>4000</u>      | <u>4000</u>           | <u>4000</u> | <u>4000</u>    |  |  |
| (see below)    | Base (mV)       | 500              | 500                   | 500         | 500            |  |  |

#### Then:

#### Press This Button

| WDS PHA SETUP |                  |            |             |                |  |  |  |
|---------------|------------------|------------|-------------|----------------|--|--|--|
| Adjust        | (Test)           | Display Sy | noptic      | xtal pha count |  |  |  |
| Spectro       | SP1              | SP2        | SP3         | SP4            |  |  |  |
| Bias (V)      | *<br><u>1410</u> | 1404       | <u>1855</u> | <u>1715</u>    |  |  |  |
| Gain          | <u>120</u>       | <u>120</u> | <u>120</u>  | <u>120</u>     |  |  |  |
| Dead (uS)     | 3                | 3          | 3           | 3              |  |  |  |
| Mode          | 🗾 Diff.          | ☑ Diff.    | ☑ Diff.     | . Diff.        |  |  |  |
| Window        | 4000             | 4000       | 4000        | <u>4000</u>    |  |  |  |
| Base (mV)     | 500              | 500        | 500         | 500            |  |  |  |
|               |                  |            |             |                |  |  |  |

#### The detector voltage and PHA settings will be set.

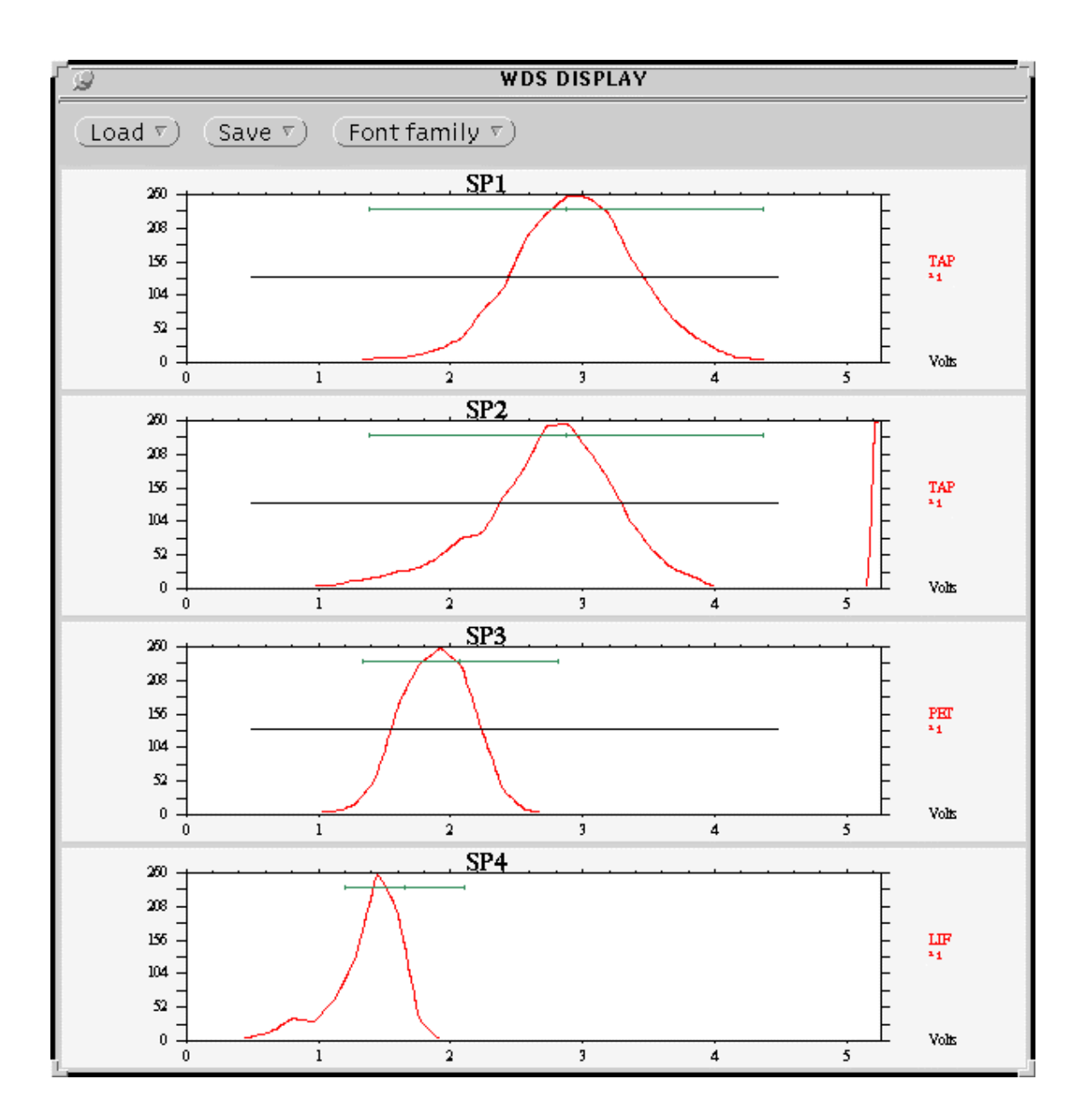

-6

#### When the PHA settings are complete. <u>Turn the cup on.</u>

#### Turn the Cup - ON. **ROLLER WHEEL CONTROL** $\nabla$ Roller choice v) Off On Cup (Stage focus) Current 7) 20.0 nA Scan Off On (Mag v) (Photo v)х Y х Y Dist (um) Focus 15983 15983 -15391 -15391 246 3272 Z Z

-6

| WDS PHA SETUP |                                              |             |             |             |  |  |  |
|---------------|----------------------------------------------|-------------|-------------|-------------|--|--|--|
| (Adjust)      | ljust) Test) Display Synoptic xtal pha count |             |             |             |  |  |  |
| Spectro       | SP1                                          | SP2         | SP3         | SP4         |  |  |  |
| Bias (V)      | *<br><u>1410</u>                             | <u>1404</u> | <u>1855</u> | <u>1715</u> |  |  |  |
| Gain          | <u>120</u>                                   | <u>120</u>  | <u>120</u>  | <u>120</u>  |  |  |  |
| Dead (uS)     | 3                                            | 3           | <u>3</u>    | 3           |  |  |  |
| Mode          | ☑ Diff.                                      | ☑ Diff.     | 🗾 Diff.     | 🗾 Diff.     |  |  |  |
| Window        | <u>4000</u>                                  | <u>4000</u> | <u>4000</u> | <u>4000</u> |  |  |  |
| Base (mV)     | 500                                          | 500         | 500         | 500         |  |  |  |
|               |                                              |             |             |             |  |  |  |

### Click this pin to close window

### **Startup Procedure Completed**

# Next Step

Go to Calibration Instruction Set